## Constancia de Becas Escolares

### SYRCOBE

Paso 1.- Ingresar desde el menú general a la forma SYRCOBE y dar enter.

| Soracle Developer Forms Runtime - Web                                        |                  |
|------------------------------------------------------------------------------|------------------|
| Archivo Editar Opciones Bloque Elemento Registro Consulta Herramientas Ayuda |                  |
|                                                                              | Х                |
| 🙀 Menú general GUAGMNU 7.2 (DVLP) - Jueves Febrero 25, 2016                  |                  |
| Ir A SYRCOBE Bienvenido(A), BAMARTINEZ                                       | Productos 🔽 Menú |

Paso 2.- Dar bloque siguiente desde el ícono 5, o desde la barra de herramientas.

Definir los parámetros correspondientes

| Matrícula           | Anotar el número de matrícula del Alumno. Ejemplo: (S14017894).           |
|---------------------|---------------------------------------------------------------------------|
| Programa            | Anotar el código del programa para el que se desea generar el reporte.    |
| •                   | Ejemplo: (IALI-11-E-CR)                                                   |
| Campus              | Anotar el código del campus para el que desea generar el reporte. Ejemplo |
|                     | X(Xalapa).                                                                |
| Fecha de Expedición | Anotar la fecha del día que se está generando. Ejemplo(25/02/2016)        |
| Formato de Destino  | PDF= Sale el reporte en formato PDF.                                      |

| 🛞 Oracle Developer Forms Runtime - Web: Open > GJAPCTL                                  |                                                                                       |  |  |  |  |  |  |
|-----------------------------------------------------------------------------------------|---------------------------------------------------------------------------------------|--|--|--|--|--|--|
| Archivo Editar Opciones Bloque Elemento Registro Consulta Herramientas Ayuda            |                                                                                       |  |  |  |  |  |  |
| 🕞 🔊 🖹 i 😼 🖨 🗟 i 🎓 🐉 🔛 🖾 🕼 I 🖴 i 🕾 🖾 i 🎼 i 🛞 🛛 X                                         |                                                                                       |  |  |  |  |  |  |
| 🙀 Control de Envío de Procesos. GJAPCTL 7.2 (DVLP) 000000000000000000000000000000000000 | Control de Envío de Procesos. GJAPCTL 7.2 (DVLP) 000000000000000000000000000000000000 |  |  |  |  |  |  |
|                                                                                         |                                                                                       |  |  |  |  |  |  |
| Proceso: SYRCOBE Constancia de Becas Escolares                                          | Conjunto Parám: 📃 💌                                                                   |  |  |  |  |  |  |
|                                                                                         |                                                                                       |  |  |  |  |  |  |
| Control de Impresora                                                                    |                                                                                       |  |  |  |  |  |  |
|                                                                                         |                                                                                       |  |  |  |  |  |  |
| Imprsr: Impr Especial:                                                                  | Líneas: 55 Hora Envío:                                                                |  |  |  |  |  |  |
| ·                                                                                       |                                                                                       |  |  |  |  |  |  |
|                                                                                         |                                                                                       |  |  |  |  |  |  |
| Valores de Parámetro                                                                    |                                                                                       |  |  |  |  |  |  |
| Número Parámetros                                                                       | Valores                                                                               |  |  |  |  |  |  |
|                                                                                         | C1 401 700 4                                                                          |  |  |  |  |  |  |
|                                                                                         |                                                                                       |  |  |  |  |  |  |
|                                                                                         | V                                                                                     |  |  |  |  |  |  |
| 04 Feche de Expedición                                                                  | 25/02/2016                                                                            |  |  |  |  |  |  |
| 71 Formato Destino                                                                      | PDF                                                                                   |  |  |  |  |  |  |
| 72 Tipo Destino                                                                         | CACHE                                                                                 |  |  |  |  |  |  |
| 73 Nombre Destino                                                                       |                                                                                       |  |  |  |  |  |  |
| 74 Modo de Execución                                                                    | RUNTIME                                                                               |  |  |  |  |  |  |
| LONGITUD: 30 TIPO: Caracter O/R: Requerido M/S: Simple                                  |                                                                                       |  |  |  |  |  |  |
|                                                                                         |                                                                                       |  |  |  |  |  |  |
|                                                                                         |                                                                                       |  |  |  |  |  |  |
| Farit                                                                                   |                                                                                       |  |  |  |  |  |  |
| Elivio                                                                                  |                                                                                       |  |  |  |  |  |  |
| Grd Conj Paráms como Nombre: Descripción: CRetenc © Enviar                              |                                                                                       |  |  |  |  |  |  |

# Paso 3. Ejecutar el reporte

Nuevamente de clic en el botón BLOQUE SIGUIENTE , en el bloque **Envío**, de clic en el cuadro **Grd Conj Paráms Como**. Y oprima el botón GUARDAR . Esto permitirá que se genere y se visualice en pantalla el reporte.

| 🖏 Oracle Developer Forms Runtime - Web: Open > GJAPCTL 🕞  |                                                                       |                                        |              |  |  |
|-----------------------------------------------------------|-----------------------------------------------------------------------|----------------------------------------|--------------|--|--|
|                                                           |                                                                       |                                        |              |  |  |
|                                                           |                                                                       |                                        |              |  |  |
| Control d                                                 | e Envio de Procesos, GJAPCTE 7.2 (DVEP) ANANANANANANANANA             | ************************************** |              |  |  |
| Proceso                                                   | : SYRCOBE Constancia de Becas Escolares                               | Conjunto Parám:                        | V            |  |  |
| Contro<br>Imprsr:                                         | Control de Impresora<br>Imprsr: Impr Especial: Líneas: 55 Hora Envío: |                                        |              |  |  |
| Valore                                                    |                                                                       |                                        |              |  |  |
| Número                                                    | Parámetros                                                            |                                        | Valores<br>💌 |  |  |
| 01                                                        | Matrícula                                                             | S14017894                              |              |  |  |
| 02                                                        | Programa                                                              | IALI-11-E-CR                           |              |  |  |
| 03                                                        | Campus                                                                | ×                                      |              |  |  |
| 04                                                        | Fecha de Expedición                                                   | 25/02/2016                             |              |  |  |
| 71                                                        | Formato Destino                                                       | PDF                                    |              |  |  |
| 72                                                        | Tipo Destino                                                          | CACHE                                  |              |  |  |
| 73                                                        | Nombre Destino                                                        |                                        |              |  |  |
| 74                                                        | Modo de Execución                                                     | RUNTIME                                |              |  |  |
| LONGITU                                                   | D: 30 TIPO: Caracter O/R: Requerido M/S: Simple                       |                                        |              |  |  |
| Envío                                                     |                                                                       |                                        |              |  |  |
| Grd Conj Paráms como Nombre: Descripción: Retenc ® Enviar |                                                                       |                                        |              |  |  |

### Ejemplo de la salida de Constancia.

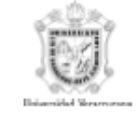

## UNIVERSIDAD VERACRUZANA

Facultad de Pedagogía

#### A QUIEN CORRESPONDA:

El (la) que suscribe Secretario Académico de la Facultad de Pedagogía, en esta Ciudad:

### HACE CONSTAR:

Que la C. LUIS-ALVAREZ ITZEL con matrícula S11002749 se encuentra inscrito en la carrera de PEDAGOGIA, cursando a la fecha un 96.85% del avance de este programa, cubriendo:

|                    | CRÉDITOS   |           |  |
|--------------------|------------|-----------|--|
|                    | INTENTADOS | OBTENIDOS |  |
|                    | 369        | 369       |  |
| PROMEDIO PONDERADO |            | 9.39      |  |

A solicitud de la interesada y para los fines legales que a la misma convengan se extiende la presente CONSTANCIA en la Ciudad de Boca Del Rio, Veracruz, a los veintitres dias de febrero del año dos mil dieciseis.

#### Mtra. Gloria Elena Landero Jácome Secretaria

Vo.Bo

Mtra. María Cristina Miranda Álvarez Directora

SYRCOBE